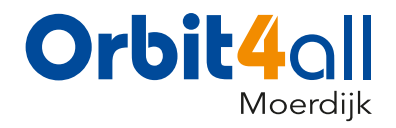

## Versturen van bestanden via WeTransfer

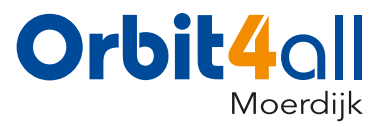

1. Ga naar wetransfer.com in uw browser. Klik als de pagina is geladen op "I Agree". (De achtergronden kunnen verschillen)

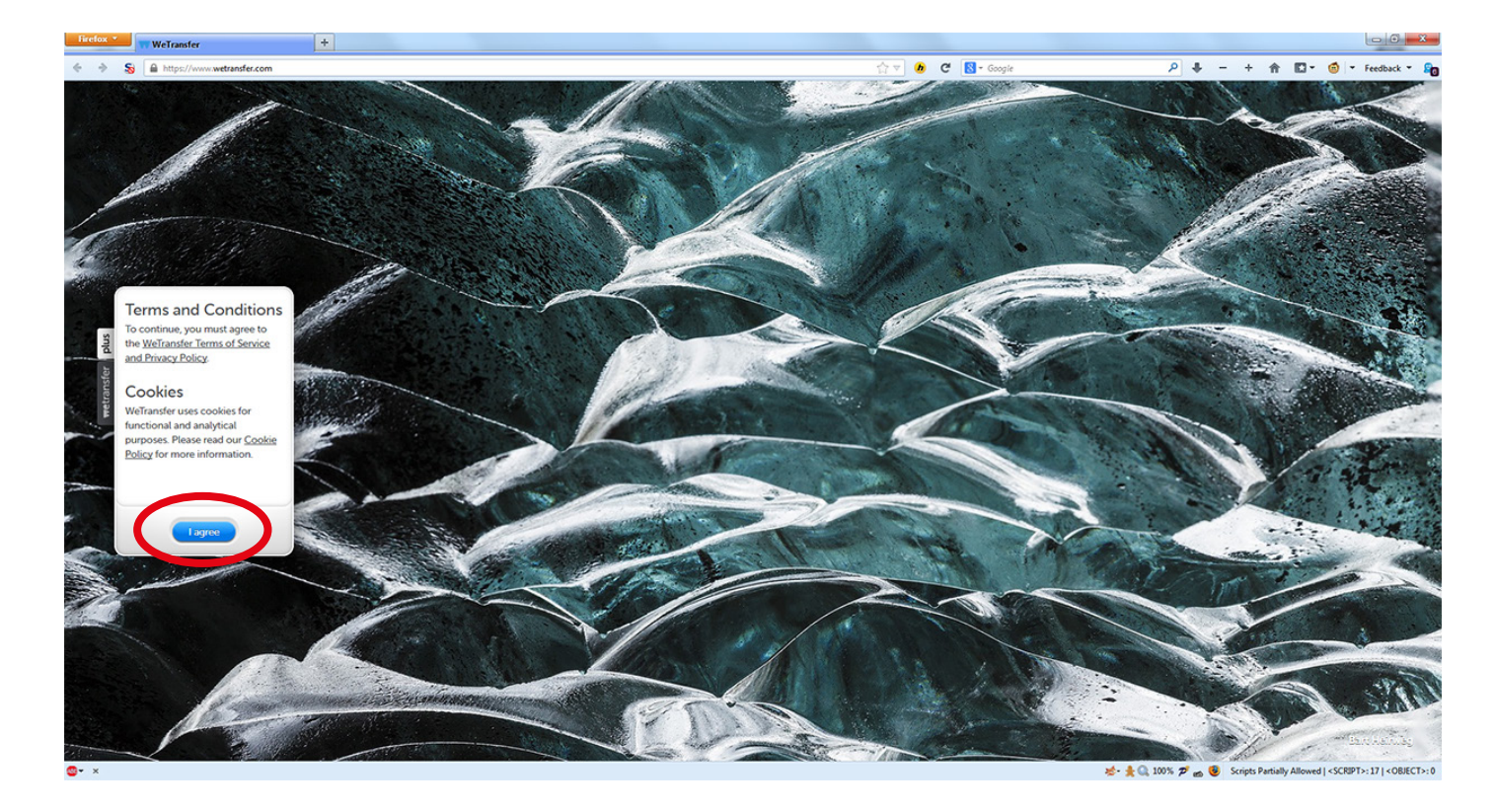

## 2. Klik op "+ Add files"

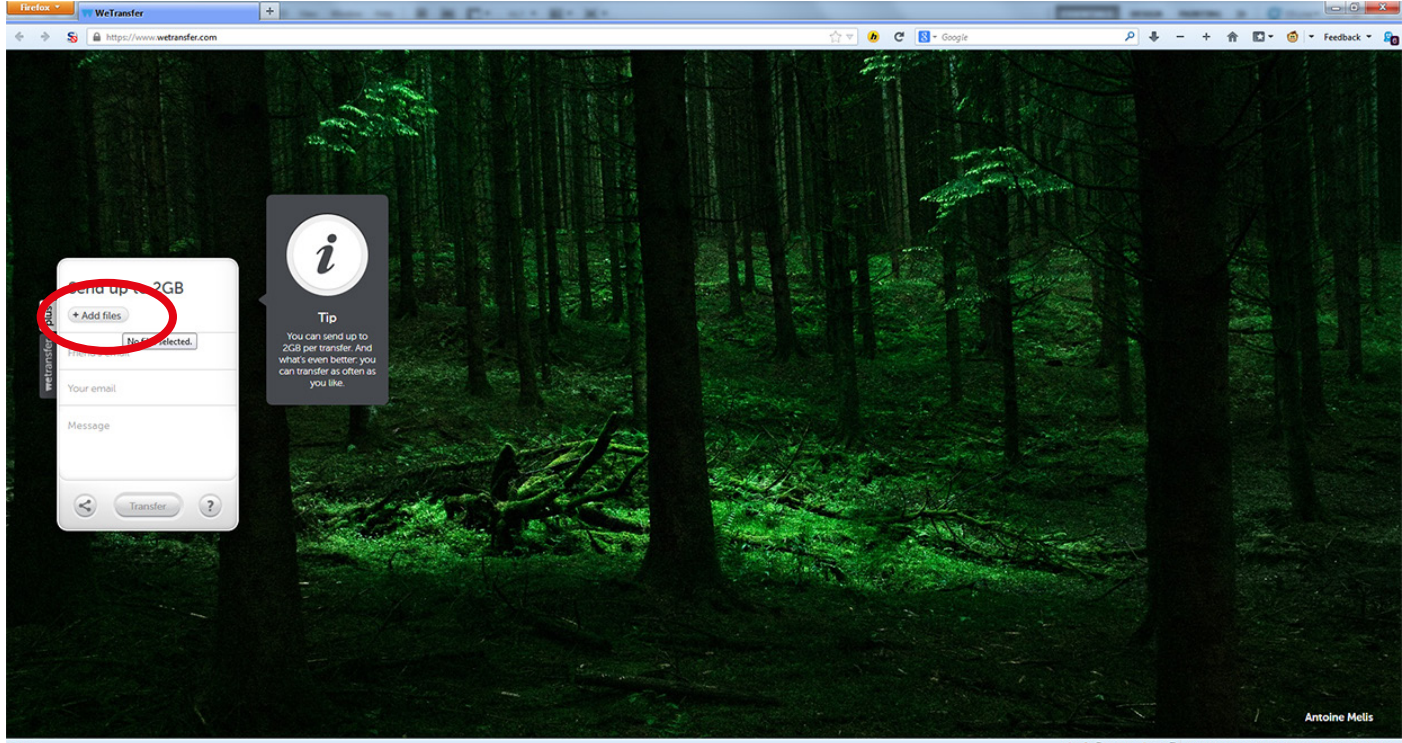

😒 - 🛔 🔍 100% 🕫 👩 Scripts Partially Allowed | <SCRIPT>: 17 | <OBJECT>:

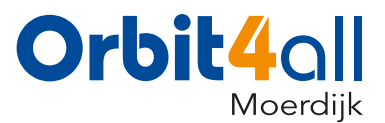

3. U krijgt nu een venster te zien. Ga naar de locatie waar uw bestanden staan. Selecteer 1 of meer bestanden en druk op "Openen".

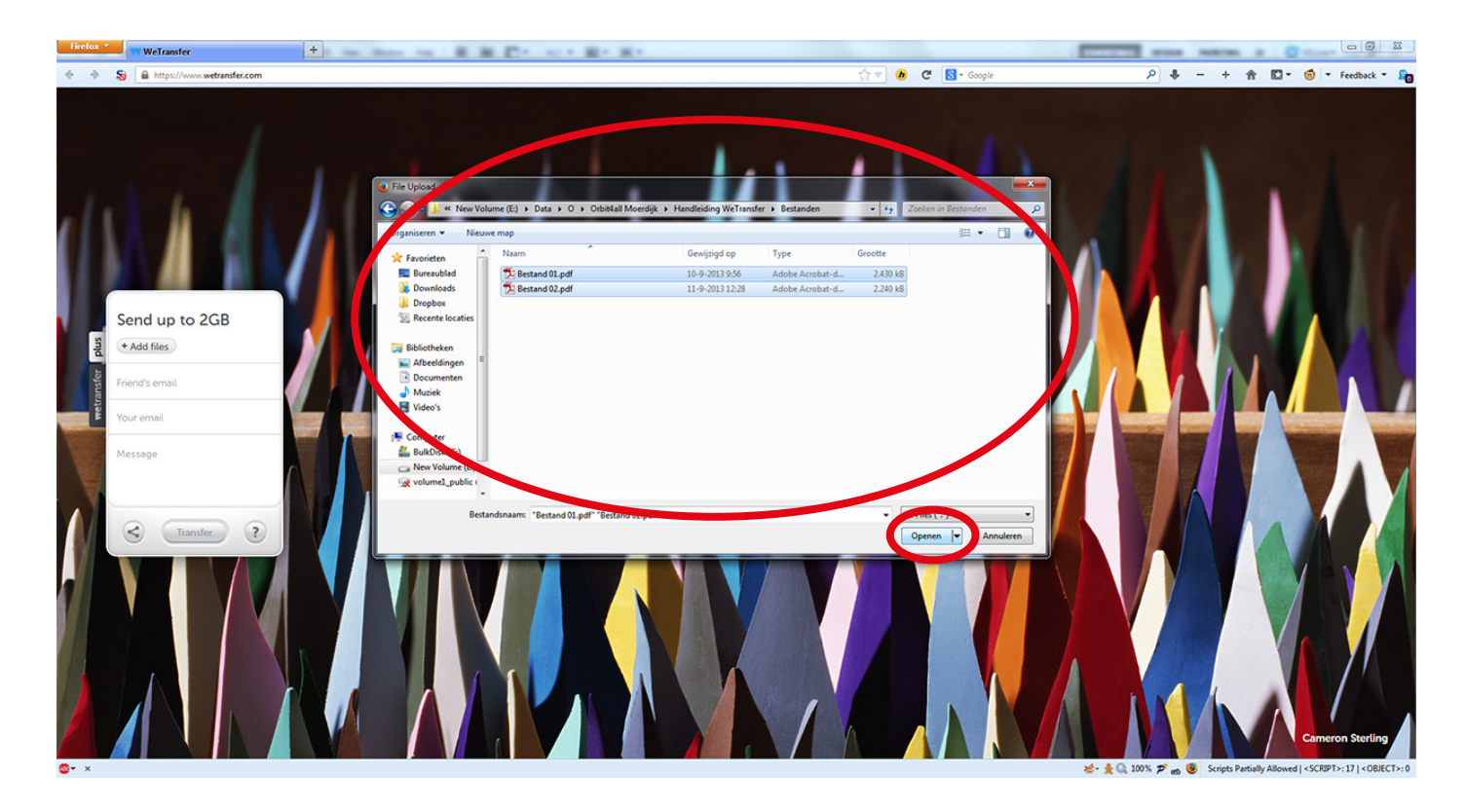

4. Vul nu bij "Friend's email" het emailadres waar u de bestanden naartoe wilt sturen. Ons emailadres is: info@orbit4allmoerdijk.nl

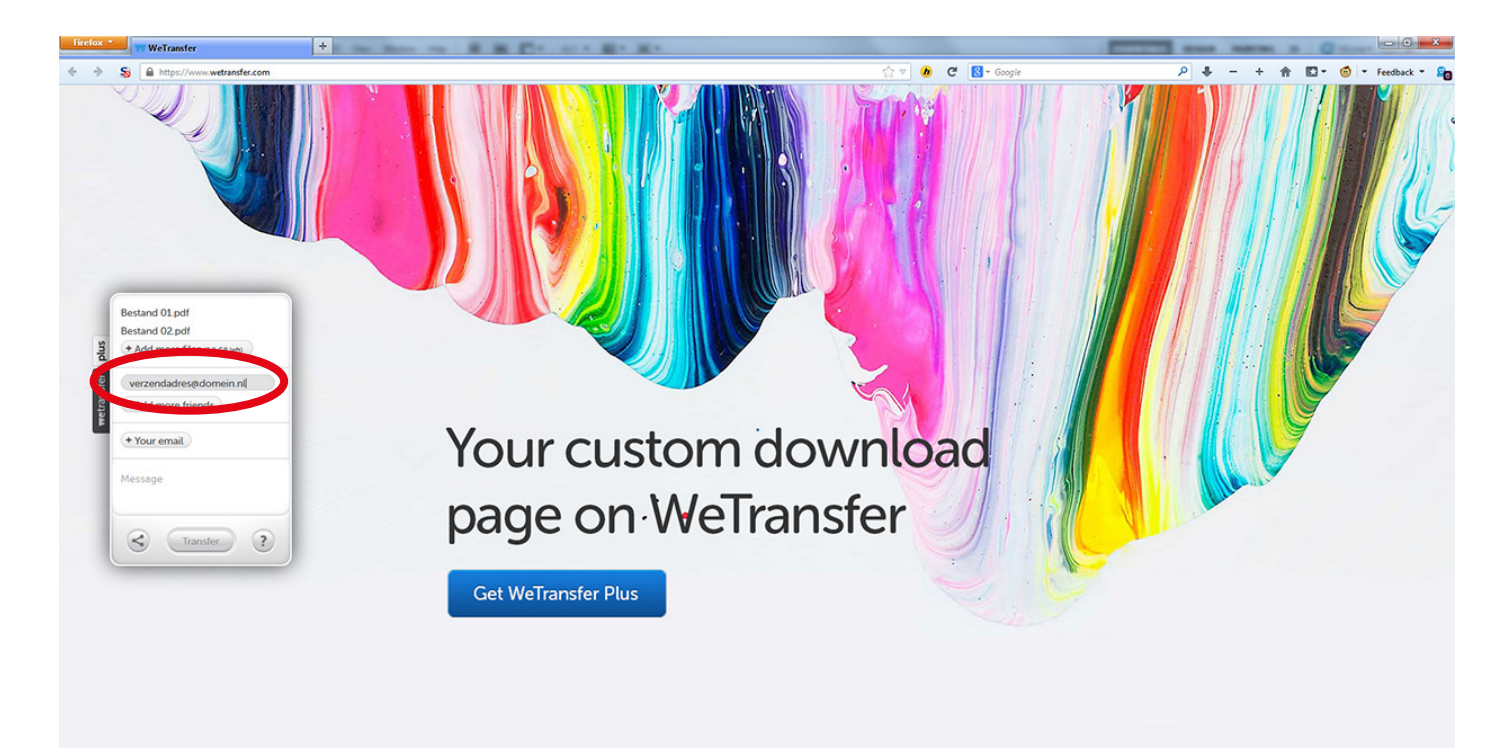

**⊙-** ×

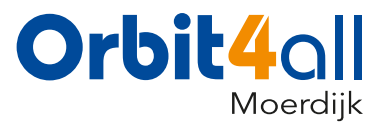

5. Als u een ontvangstbevestiging wilt druk dan op "+ Your email" en vul hier uw email in.

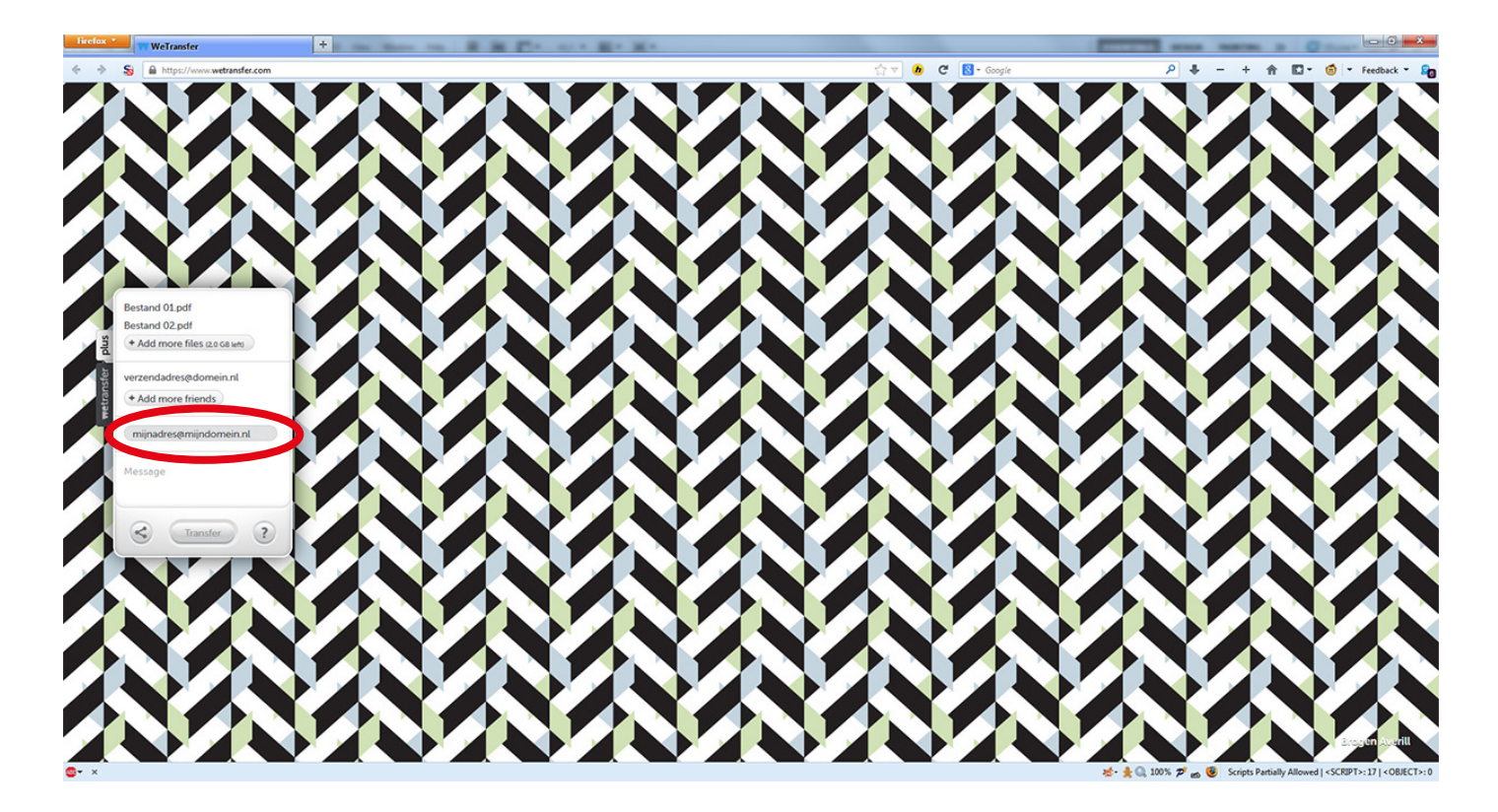

6. Als u een berichtje met de bestanden mee wilt sturen, klikt u op "Message" en typt u hier uw bericht.

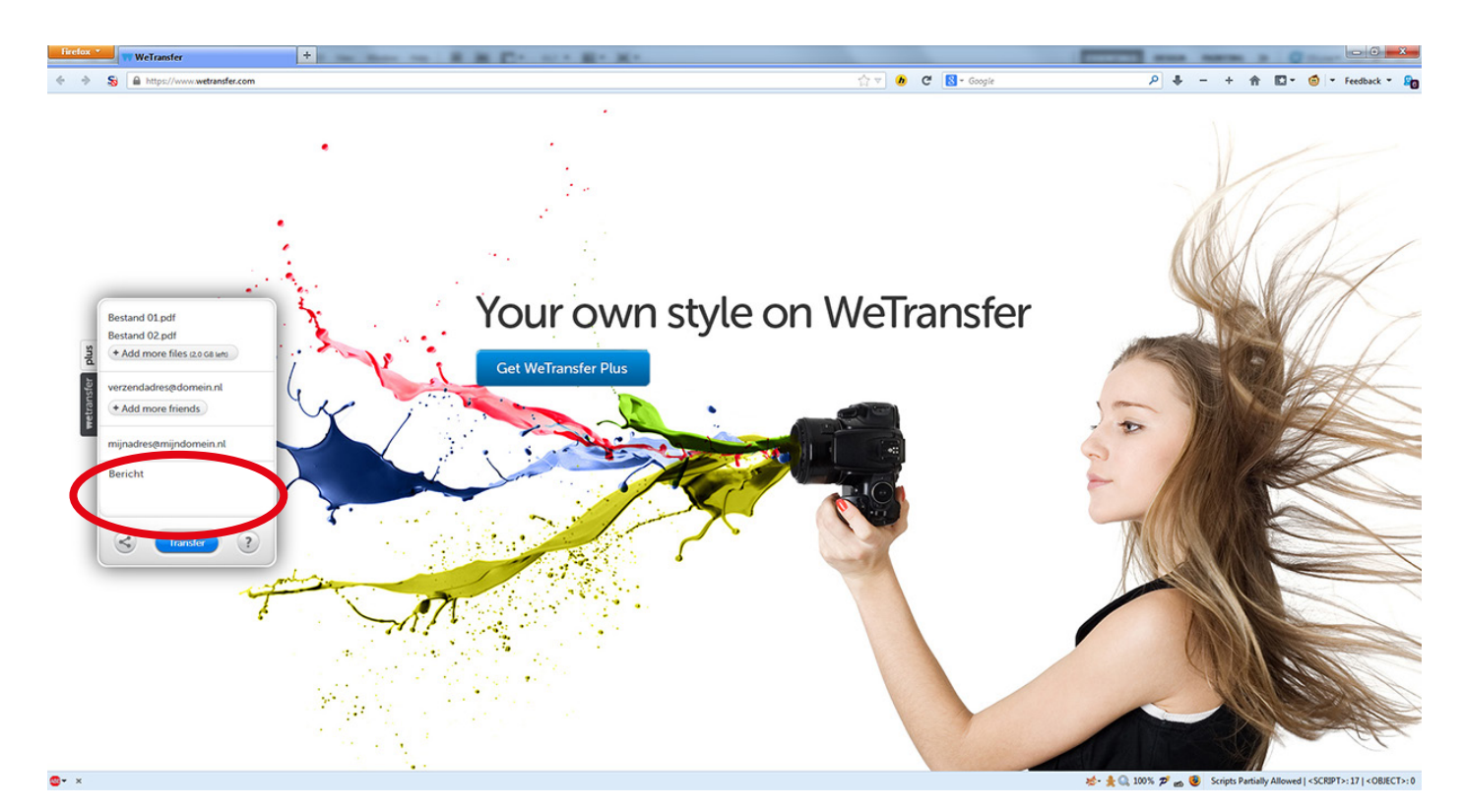

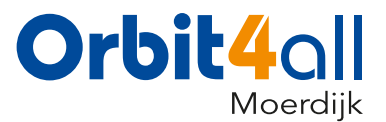

7. Controleer alle gegevens en druk vervolgens op "Transfer"

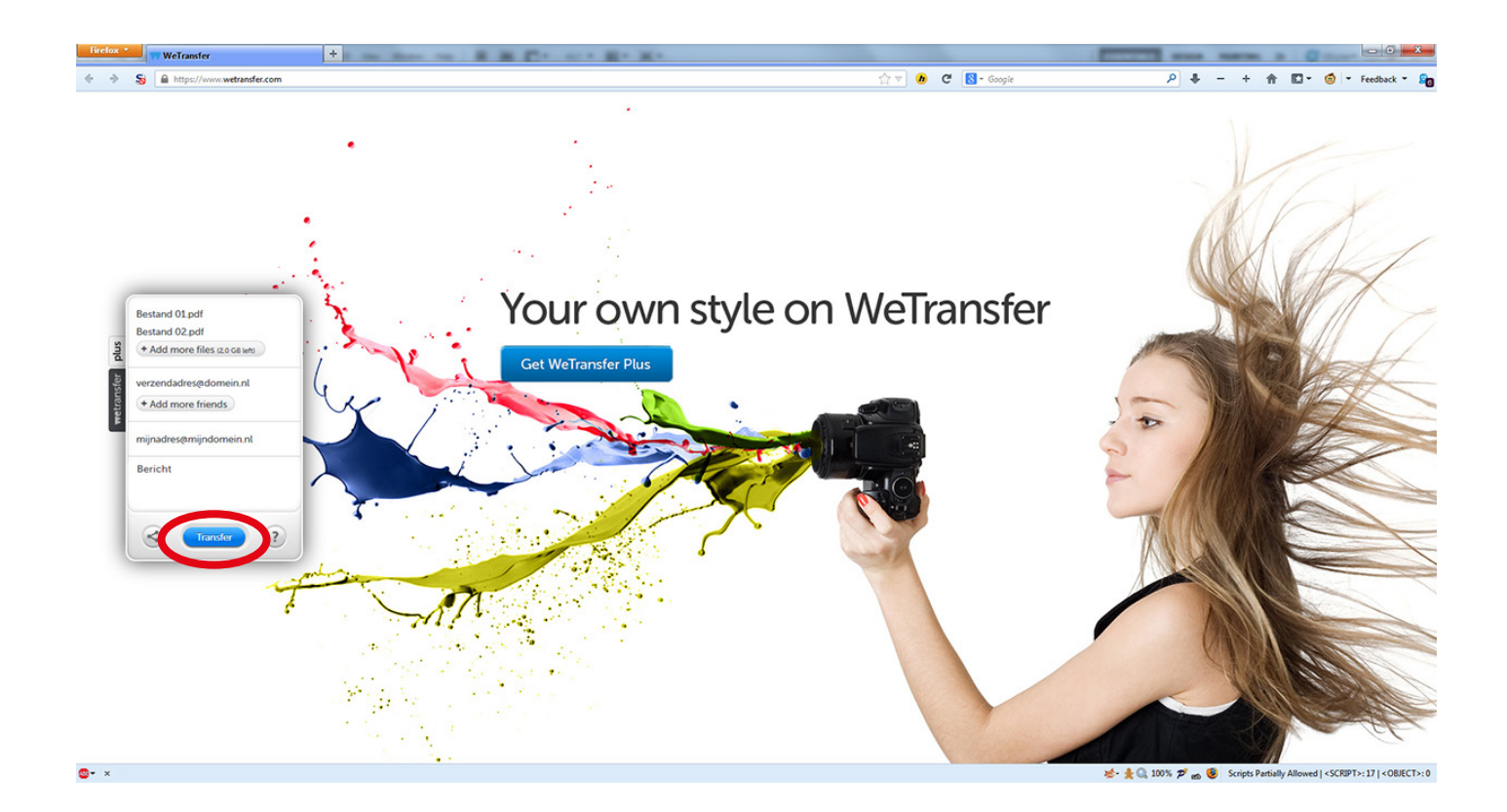

8. Uw computer is nu de bestanden aan het versturen. Sluit de browser NIET af!

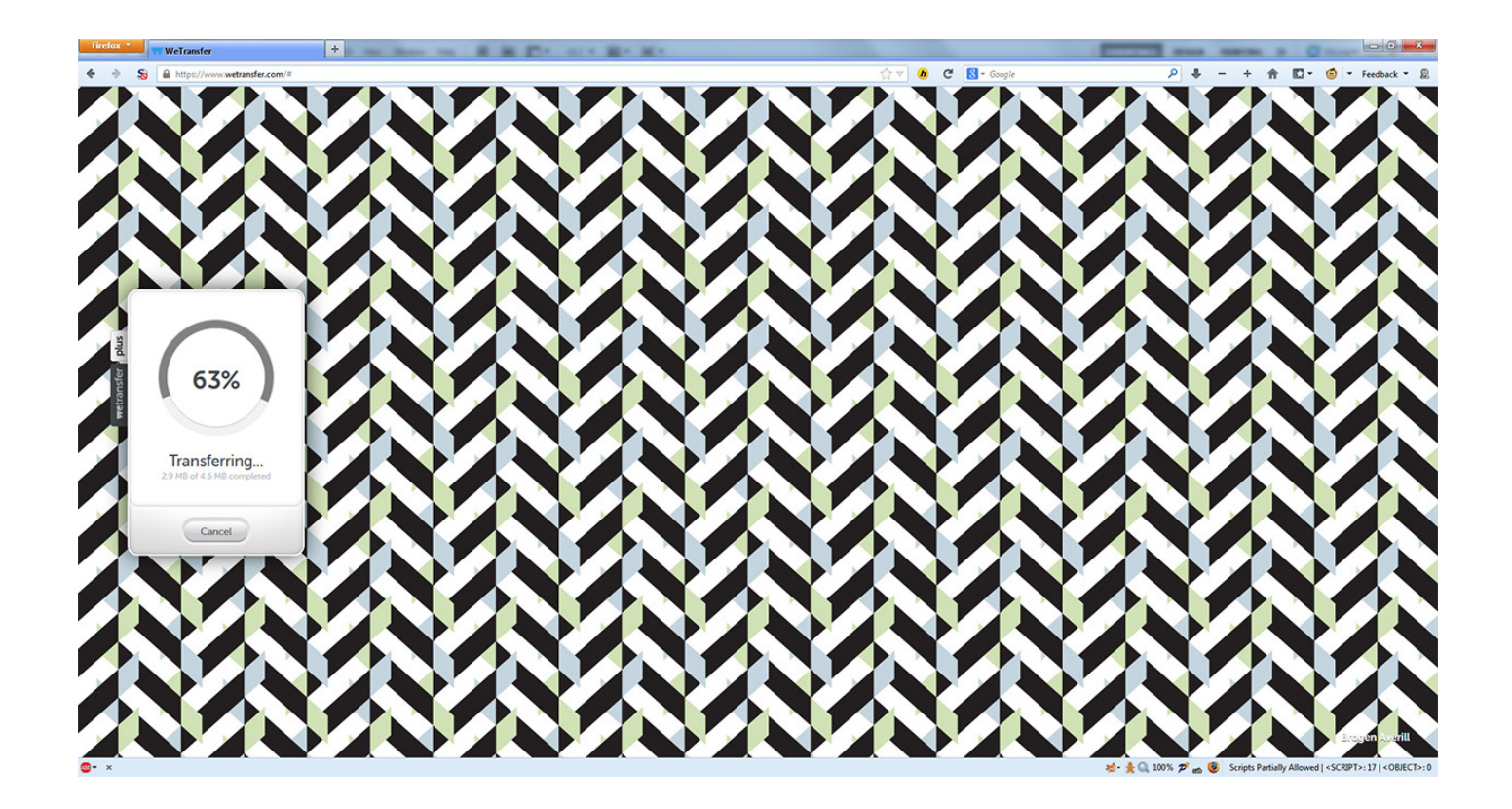

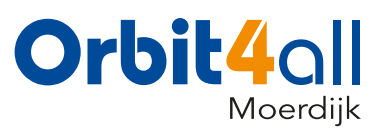

9. Als u deze melding ziet zijn uw bestanden verstuurd en kunt u de browser afsluiten,

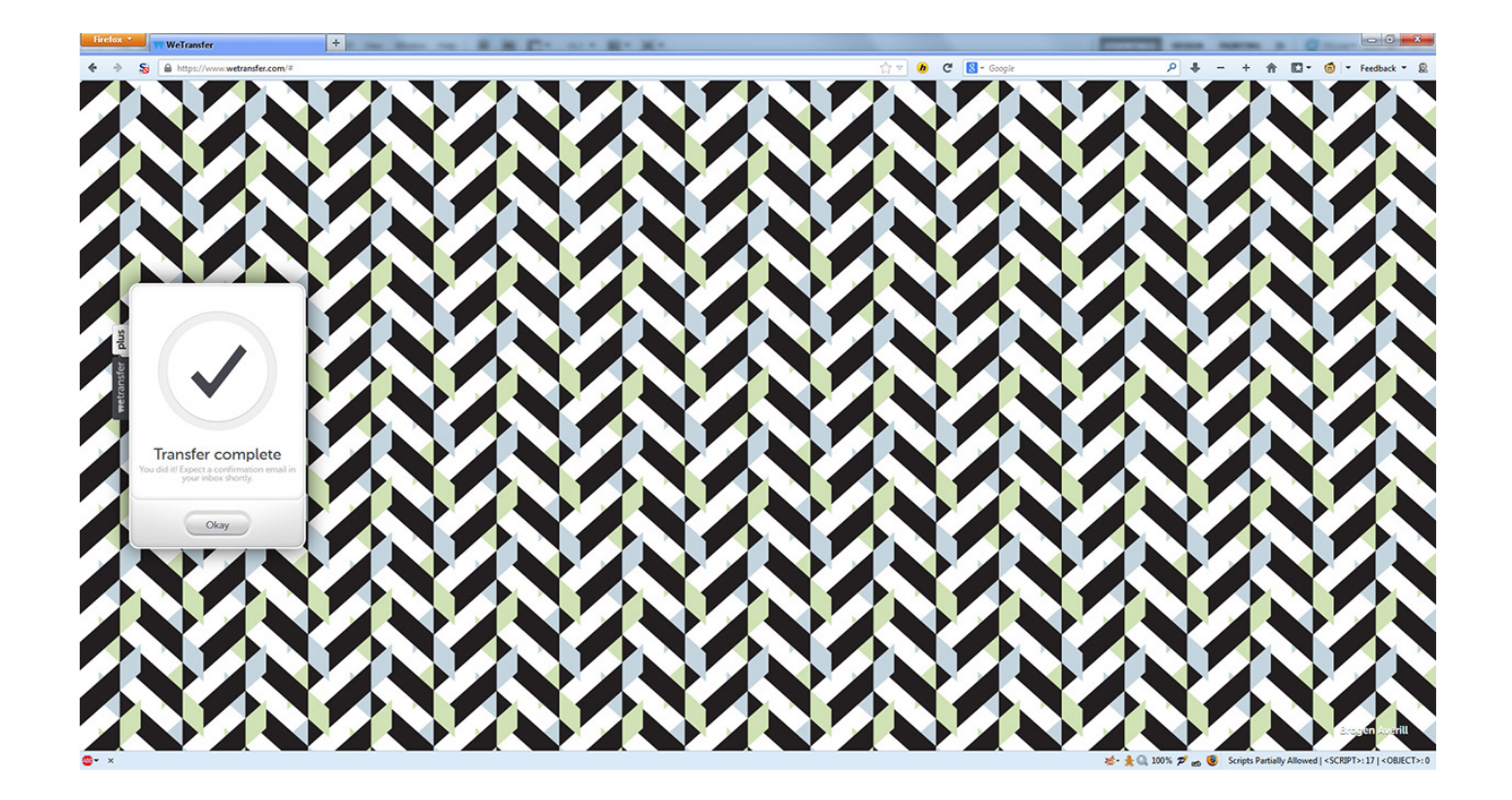